## 【オンライン決済の取消・還付方法】(全額還付の場合)

① 予約システムにログインをした後、「公共施設予約メニュー」を押します。

| 台東区(検証)  公共施設予約システム 公共施設予約へようこそ                                                                     |                                                  |                                                    |                                        |  |  |  |
|----------------------------------------------------------------------------------------------------|--------------------------------------------------|----------------------------------------------------|----------------------------------------|--|--|--|
| 台東 太郎さん                                                                                             |                                                  |                                                    |                                        |  |  |  |
| 《お知らせ》<br>・2021年12月20日より施設<br>使用料等をキャッシュレスで<br>お支払いできるようになりま<br>す。詳しくは <u>こちらへ</u><br>・生涯学習センター・体育施 | 空き状況の照会や予約をしたい<br>予約取消、抽選結果確認を行い<br>ユー」を選んでください。 | 施設を選んでください。<br>たい方や、利用施設を施設の種類や使用目的で<br>公共施設予約メニュー | 『探したい方は、「公共施設予約メニ                      |  |  |  |
| 設・環境ふれあい館の年始に<br>かかる使用料支払期限を延長<br>いたします。詳しくは <u>こちら</u>                                             |                                                  | 生涯学習センター 社会教育施設                                    |                                        |  |  |  |
| へ<br>・新型コロナウイルス感染防<br>止のため、施設ごとに利用制                                                                 |                                                  | 運動施設<br>区民館施設・台東区民会館                               |                                        |  |  |  |
| 限・人数制限などがありま<br>す。各施設の詳細については<br>台東区ホームページをご確認                                                      |                                                  | 環境ふれあい館<br>抽選に申込める施設                               | 東                                      |  |  |  |
| ください。なお、表示されて<br>いる定員は、制限前の人数で                                                                      | 色・文字サイズ変更終了                                      | 7(ログアウト)                                           | ~~~~~~~~~~~~~~~~~~~~~~~~~~~~~~~~~~~~~~ |  |  |  |

② 「2.予約内容の確認・取消」を押します。

| <mark>台東区(検証)</mark> 🕮    | 施設予約システム公共施設予    | 予約メニュー              |      |
|---------------------------|------------------|---------------------|------|
| 台東 太郎さん                   |                  |                     |      |
|                           | ご利用になるサービスを1つ選んで | ください。               |      |
|                           | _                | 1. 空き照会・予約の申込       | _    |
|                           |                  | 2. 予約内容の確認・取消       |      |
|                           |                  | 3. 抽選申込の確認・取消/当選の確定 |      |
|                           |                  | 4. 利用者情報の設定・変更      |      |
|                           |                  | 5. メッセージの確認         |      |
|                           |                  | 9. 終了(ログアウト)        |      |
| <u>台東区(検証)ホームページ</u><br>へ |                  |                     | は東くん |
|                           | 色・文字サイズ変更 終了(ロ   | グアウト) << 戻る 次へ >>   |      |
|                           |                  |                     |      |

③ 現在予約している一覧が表示されます。取消したい予約の「取消」を押し、「次へ」を押します。

| 台東区(検証)              | 公共施設予約シ                              | ステム予約内                                                                     | 容の確認・取        | 消    |    |         |    |  |  |  |
|----------------------|--------------------------------------|----------------------------------------------------------------------------|---------------|------|----|---------|----|--|--|--|
| 台東太郎さん<br>メッセージ (通知) | ーーーーーーーーーーーーーーーーーーーーーーーーーーーーーーーーーーーー |                                                                            |               |      |    |         |    |  |  |  |
| ログアウトする<br>処理ガイド 非表示 | タンを押してくた<br>有料の備品(付帯<br>い。           | タンを押してください。<br>有料の備品(付帯品)を変更し、状態が「一部支払済み」となっているものは、料金のお支払いも忘れずに行ってくださ<br>い |               |      |    |         |    |  |  |  |
| ▼予約確認 ▼予約取消確認        | 表示期間指定 登録済施設グループ 利用日順に表示 印刷用画面       |                                                                            |               |      |    |         |    |  |  |  |
| ▼予約取消元」              | <u>学習館</u> スタジ:                      | <u>学習館</u> スタジオ1                                                           |               |      |    |         |    |  |  |  |
|                      | 状態                                   | 利用日                                                                        | 利用時間帯         | 使用料  | 予約 | 備品(付帯品) | 取消 |  |  |  |
| 途中で、ブラウザの「戻る」<br>は   | 支払済                                  | 2022/2/18                                                                  | 09:00~12:00   | 600円 | 詳細 | 予約/変更   | 取消 |  |  |  |
| 使用しないでください。          | 色・文字サイス                              | ズ変更 メニューへ                                                                  | 、 << 戻る 次へ >> | •    |    |         |    |  |  |  |

④ クレジットカード決済で支払っている予約について、取消の続行を確認するポップアップメッセージが出ますので「OK」を押します。

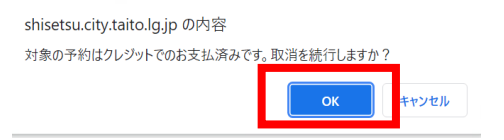

⑤ 予約の取消の確認画面が表示されます。内容を確認の上、「取消」を押します。

| 台東区(検証)                                        | 公共施設予約シス | <sup>ステム</sup> 予約の取 | 消 確認        |       |       |      |
|------------------------------------------------|----------|---------------------|-------------|-------|-------|------|
| 台東 太郎さん<br>メッセージ (通知)                          | 予約の取消    | 雀認                  |             |       |       |      |
| ログアウトする<br>処理ガイド 非表示<br>▼ <u>予約確認</u><br>▼予約確認 | 以下の予約を取消 | します。内容がよろし          | ければ「取消」ボタン  | √を押して | ください。 |      |
| ▼予約取消完了                                        | 状態       | 利用日                 | 利用時間帯       |       |       | 施設名称 |
|                                                | 支払あり     | 2022/2/18           | 09:00~12:00 | 学習館   | スタジオ1 |      |
| 途中で、プラウザの「戻る」<br>は<br>使用しないでください。              | 色・文字サイス  | 変更 メニューヘ            | << 戻 5 取消>> |       |       | 谷東くん |

⑥ 取消が完了しました。この後に、還付の手続きを行っていただく必要があります(この後の手続きを行っていただかないと、使用料の還付が完了しません)。「メニューへ戻る」を押します。

| 台東区(検証)                                                      | 公共施設予約シス                                                                           | <sub>テム</sub> 予約の取済                                                                                                    | 肖 完了                 |     |       |      |  |  |  |  |
|--------------------------------------------------------------|------------------------------------------------------------------------------------|----------------------------------------------------------------------------------------------------|----------------------|-----|-------|------|--|--|--|--|
| 台東太郎さん<br>メッセージ (通知)                                         | 予約の取消 另                                                                            | 了                                                                                                    |                      |     |       |      |  |  |  |  |
| ログアウトする<br>処理ガイド 非表示<br>▼予約確認<br>▼予約取消確認<br>▼予約取消 <b>済</b> 了 | 以下の予約を取消し<br>※「クレジット支払<br>【手順】<br>1.公共施設予約2<br>2.「クレジットジ<br>3.対象の利用施調<br>4.対象の予約を過 | 以下の予約を取消しました。<br>※「クレジット支払済」の予約を取消して還付が発生する場合は以下の手順で還付処理を行ってください。<br>【手順】<br>1. 公共施設予約メニューから「予約内容の確認・取消」を選択してください。<br>2. 「クレジット決済画面」ボタンを選択してください。<br>3. 対象の利用施設と利用年月を選択して「検索」ボタンを選択してください。<br>4. 対象の予約を選択して還付処理を行ってください。 |                      |     |       |      |  |  |  |  |
| を下く、フラフランの「灰る」<br>は<br>使用しないでください。                           | 状態<br>支払あり<br>色・文字サイズ                                                              | 利用日<br>2022/2/18<br>変更 メニュー/                                                                                                    | 利用時間帯<br>09:00~12:00 | 学習館 | スタジオ1 | 施設名称 |  |  |  |  |

⑦ 予約メニュー画面に戻りましたら、もう一度「2.予約内容の確認・取消」を押します。

| 台東区(検証) 🕮                           | 施設予約システム公共施設    | 予約メニュー              |      |
|-------------------------------------|-----------------|---------------------|------|
| 台東 太郎さん<br>読上けブラウザ用画面にする<br>ログアウトする |                 |                     |      |
|                                     | ご利用になるサービスを1つ選ん | でください。              |      |
|                                     | -               | 1. 空き照会・予約の申込       | _    |
|                                     |                 | 2. 予約内容の確認・取消       |      |
|                                     |                 | 3. 拙进中込り惟認・以用/ヨ进り唯正 |      |
|                                     |                 | 4. 利用者情報の設定・変更      |      |
|                                     |                 | 5. メッセージの確認         |      |
|                                     |                 | 9. 終了(ログアウト)        |      |
| <u>台東区(検証)ホームページ</u><br>へ           |                 |                     | 公東くん |
|                                     | 色・文字サイズ変更 終了(   | ログアウト) << 戻る 次へ >>  |      |

⑧ 予約自体は先程取り消していますので、一覧には載っていません。「クレジット決済画面」を押します。

| 台東区(検証)                       | 公共施設予約システム 予約内容の確認・取消 |           |
|-------------------------------|-----------------------|-----------|
| 台東 太郎さん<br>メッセージ (通知)         |                       |           |
| ログアウトする<br>処理ガイド 非表示<br>▼予約確認 | 現在の予約はありません。          | 印刷用画面     |
| ▼予約取消確認<br>▼予約取消完了            |                       | クレジット決済画面 |
|                               | 色・文字サイス変更 メニューへ くく戻る  |           |

⑨ 条件検索の画面が出てきますので、「利用施設」を選択、「利用年月」を入力し、「検索」を押します。

| 台東区(検証) 公共版                                                                 | <sub>闘予約システム</sub> クレジット決済 条件検索      |
|-----------------------------------------------------------------------------|--------------------------------------|
| 台東 太郎さん<br>メッセージ (通知)                                                       |                                      |
| ログアウトする<br>処理ガイド 非表示<br>▼予約確認                                               | 利用施設および利用年月を選択・入力して、「検索」ボタンを押してください。 |
| <ul> <li>▼クレジット決済 条件検索</li> <li>▼クレジット決済 選択</li> <li>▼クレジット決済 確認</li> </ul> | 利用施設 学習館 ~                           |
| ▼クレジット決済 注意事項<br>▼クレジット決済 決済受付結果<br>▼クレジット決済 クレジット納付確認書                     | 利用年月 2022 年 2月 分東くん                  |
|                                                                             | 色・文字サイズ変更 メニューヘ << 戻る 検索 >>          |

 10 指定した条件の施設・期間で、クレジットカード決済可能なものが一覧として表示されます。取消による 還付の場合は、「状態」欄が「取消済」、「還付額」欄に還付できる金額が記載されています。該当の予約 の「クレジット決済」を押します。

| 台東 太郎さん<br>メッセージ (通知)                                                       | <b>クロシットは这た行うそ幼を選択し、「クロシットは这」 ポタンを押してください</b>                                                                                      |                 |  |  |  |  |  |
|-----------------------------------------------------------------------------|----------------------------------------------------------------------------------------------------|-----------------|--|--|--|--|--|
| ログアウトする                                                                     | WEBクレジット決済を選択する場合は、メールアドレスを必ず登録してください。                                                                                             |                 |  |  |  |  |  |
| <ul> <li>▼予約確認</li> <li>▼クレジット決済 条件検索</li> </ul>                            | 施設名学習館                                                                                                    |                 |  |  |  |  |  |
| <ul> <li>▼クレジット決済 選択</li> <li>▼クレジット決済 確認</li> <li>▼クレジット決済 注意事項</li> </ul> | WEB         その他           状態         利用日         利用時間帯         室場         面名         クレジット         その他           支払済額         支払済額 | 還付額 選択          |  |  |  |  |  |
| ▼クレジット決済 決済受付結果<br>▼クレジット決済 クレジット納付確認書                                      | 取消済 2022/2/18 09:00~12:00         スタジオ1         600円         0円                                                                    | 60 )円 クレジット決済>> |  |  |  |  |  |
|                                                                             | 色・文字サイズ変更 メニューヘ くく戻る                                                                                                    | GR <1           |  |  |  |  |  |
| 途中で、ブラウザの「戻る」は<br>使用しないでください。                                               |                                                                                                    |                 |  |  |  |  |  |

① 確認画面が表示されますので、内容を確認し、「確定」を押します。

| <b>台東区(検証)</b> 公共施                                                                                 | 設予約シ         | <sub>ステム</sub> クし  | ノジット決                | 済 確認          |                      |             |       |      |
|----------------------------------------------------------------------------------------------------|--------------|--------------------|----------------------|---------------|----------------------|-------------|-------|------|
| 台東 太郎さん<br>メッセージ (通知)<br>ログアウトする<br>処理ガイド 非表示                                                      | 選択され<br>よろしけ | lた予約のクl<br>†れば「確定」 | →ジット決済を行<br>↓ボタンを押して | います。<br>ください。 |                      |             |       |      |
| ▼予約確認                                                                                              | 10-00        |                    |                      |               |                      |             |       |      |
| ▼クレジット決済条件検索                                                                                       | 施設           | る 学習館              |                      |               |                      |             |       | _    |
| <ul> <li>✓クレジット決済 確認</li> <li>✓クレジット決済 確認</li> <li>✓クレジット決済 注意事項</li> <li>✓クレジット決済 注意事項</li> </ul> | 状態           | 利用日                | 利用時間帯                | 室場面名          | WEB<br>クレジット<br>支払済額 | その他<br>支払済額 | 新規決済額 | 還付額  |
| ▼クレジット決済 クレジット納付確認書                                                                                | 取消済2         | 022/2/18           | 09:00~12:00          | スタジオ1         | 600円                 | 0円          | 0円    | 600円 |
|                                                                                                    |              |                    |                      |               | ·                    | 6           | 東くん   |      |
|                                                                                                    | 色・ゴ          | マテサイズ変             | 更 メニューヘ              | << 戻 5 確定 >>  |                      |             |       |      |

② 注意事項が表示されます。還付の場合は、「(3)還付について」の内容を確認の上、「同意する」を押します。

| <b>台東区(検証)</b> 公共編                               | 識 <del>ℱ</del> 約システム <b>クレジット決済 注意事項</b>                                                                                                    |
|--------------------------------------------------|----------------------------------------------------------------------------------------------------|
| 台東 太郎さん<br>メッセージ (通知)                            | (1)利用方法<br>①利用するときは、「台東区公共施設予約システム利用者登録カード」とスマートフォン等で「予約画面」を受付窓口に提示してください。<br>②利用時間は、事前準備及び後片付けの時間を含みます。                                                                           |
| ロクアウド 9 8<br>処理ガイド 非表示<br>▼予約確認<br>▼クレジット決済 条件検索 | <ul> <li>③利用後は設備を原状に戻し、係員の点検を受けてください。なお、使用中に建物・設備等を破損・紛失したときは、相当額を弁償していただきます。</li> <li>④事故防止のため、いかなる場合でも定員は厳守してください。</li> <li>⑤利用の際、出たゴミは各自お持ち帰りください。</li> <li>(2) 禁止事項</li> </ul> |
|                                                  | ①館内での飲酒及び、決められた場所以外での飲食・喫煙は禁止です。<br>②館内は、危険物の持ち込み禁止及び、火気厳禁です。<br>③テレワークやオンライン配信等を目的とした使用はできません。<br>④営利目的での使用や営利目的での物品販売等はできません。                                                    |
| 途中で、ブラウザの「戻る」は                                   | ⑤宗教行事を行うことはできません。<br>⑥寄付を募集することはできません。<br>⑦管理運営上支障があるときは、使用承認を取り消すことがあります。<br>(3) 涙付について                                                                                           |
| 使用しないでください。                                      | ③オンラインでクレジットカード決済を行った予約については、利用日前日まで予約システム上から予約取消、還付の手続きを行うことができます。ただし、窓口でのお支払いと併用している場合など、予約方法により、システム上から予約取消、還付の手続きができない場合があります。その際は、窓口での予約取消、還付手続きをお願いいたします。                    |
|                                                  | ②施設利用の取消に対する還付割合は下記の通りです。<br>利用日の2か月前:全額還付 利用日の15日前:8割還付 利用日の7日前:5割還付 利用日の6日前~当日:還付無し<br>(4)その他 ①使用者等が暴力団員でないことを確認するため、申請書を関係機関に提出することがあります。                                       |
|                                                  | ②台東区では、特定の民族や国籍の人々を排除する差別的言動(ヘイトスピーチ)の解消に向けた啓発に取り組んでいます。利用者の皆様のご理解、ご協力をよろしくお願いします。                                                                                                 |
|                                                  | <ul> <li></li></ul>                                                                                                    |

13 還付処理が完了となります。

| <b>台東区(検証)</b> 公共約                                                          | 極設予約システム クレジッ                  | ・ト決済受付 う                     | 完了                          |            |         |
|-----------------------------------------------------------------------------|--------------------------------|------------------------------|-----------------------------|------------|---------|
| 台東 太郎さん<br>メッセージ (通知)                                                       |                                |                              |                             |            |         |
| ログアウトする                                                                     | 取消を行ったクレジット決済<br>窓口還付予定額については、 | 情報は以下の通りとなりま<br>受付を行った施設にて還付 | ます。<br>け受付を行っていただく必要がございます。 | <b>5</b>   |         |
| 処理刀イト<br>非表示<br>▼予約確認<br>- たいことで、 たかかす                                      | 料金情報が予約に反映される                  | まで時間がかかることがこ                 | ございます。<br>2021121707640     |            |         |
| <ul> <li>▼クレジット決済 条件検索</li> <li>▼クレジット決済 選択</li> <li>▼クレジット決済 選択</li> </ul> | 「なきな」学習的                       | 001                          |                             |            |         |
| マクレジット決済 注意事項                                                               | 利用日                            | 利用時間帯                        | 室場面名                        | クレジット還付予定額 | 窓口還付予定額 |
| ▼クレジット決済 クレジット納付確認書                                                         | 2022/2/18                      | 09:00~12:00                  | スタジオ1                       | 600円       | 0円      |
| 途中で ブラウザの「戸ろ」け                                                              | 色・文字サイズ変更メ                     | ニューへ戻る                       |                             | 6          | 果くん     |